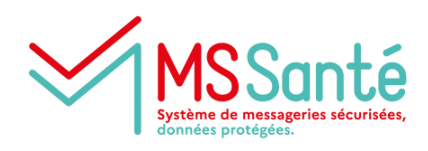

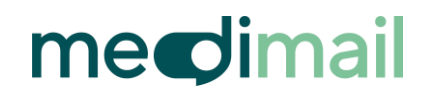

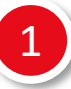

## Je télécharge l'application Medimail sur mon mobile

Disponible sur l'App Store (iOS) et sur Play Store (à partir d'Android 13)

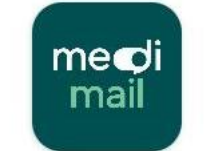

Medimail MIPIH

J'ouvre l'application sur mon mobile et je clique sur « J'ai un compte Medimail »

Je suis les instructions pour me connecter à Medimail et accéder au menu d'association de mon appareil mobile

Accéder à la page de connexion Medimail

- Une fois connecté(e), je clique sur l'étiquette bleue en haut à droite contenant mon nom et mon prénom
- Je clique sur « Gérer votre compte Medimail »

| medipail 🎽                         |                                                                                                    |
|------------------------------------|----------------------------------------------------------------------------------------------------|
| Nouveau<br>message Prof.           | Rendez-vous sur les stores Google et Apple afin d'installer sur vos smartphones et<br>tablettes la nouvelle version de l'application mobile Medimail ! |
| Boite de<br>réception              |                                                                                                    |
| + Nouveau<br>dossier               | 2 Gérer votre compte Medimail                                                                                                    |
| → Messages<br>envoyés<br>+ Nouveau | Changer de compte 🔹 🕑 Déconnexion 🔍 ans Boite de réception 🔍 🔍                                                                                         |

 J'accède au menu « Vos appareils mobiles » en bas à droite

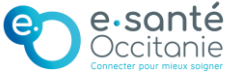

## Accéder à Medimail depuis mon mobile

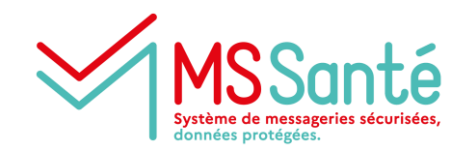

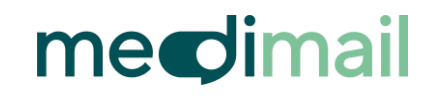

- Sur mon ordinateur, je choisis un nom pour l'appareil mobile que je vais associer et je clique sur « Générer QR code »
  - Lorsque le QR code vous est demandé :
    - Choisissez un nom pour l'appareil utilisé : Tel professionnel
    - Puis cliquez ici : Générer QR code

4

Lorsque le QR code est affiché sur mon écran d'ordinateur, <u>sur mon mobile</u> je clique sur « Scanner le QR code » et je scanne le QR code Je passe l'appareil photo de mon mobile devant le QR code affiché sur mon écran d'ordinateur

5

Lorsque le QR code est bien scanné, je peux paramétrer mon code à 6 chiffres qui me permettra de me connecter sur Medimail depuis mon mobile Je dois saisir le code 2 fois pour le valider.

6

J'ai la possibilité d'activer l'authentification biométrique si mon téléphone le permet Cela me permet de me connecter grâce à mon empreinte digitale.

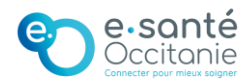